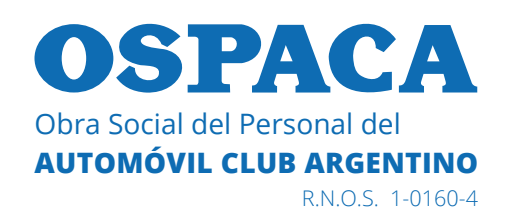

## INSTRUCTIVO PARA LA CARGA DE DOCUMENTACIÓN DE PRÓRROGA DE PRESTACIONES DE DISCAPACIDAD 2020/2021

A través de la **Página Web de OSPACA** se podrá ingresar al **Portal de Proveedores** (para lo cual deberá haber generado previamente un usuario, explicado en el **Instructivo para la Utilización del Portal de Proveedores de Discapacidad).** 

A continuación mostraremos los pasos a seguir.

1. Al acceder al Portal con su usuario visualizará la siguiente pantalla, donde deberá acceder al panel "Carga de Documentación".

| OSPACA<br>Obra Social del Personal del<br>AUTOMOVIL CLUB ARGENTINO<br>EXICOL 101604                                         |                                                                                                    |                                                                                                    |
|----------------------------------------------------------------------------------------------------|----------------------------------------------------------------------------------------------------|----------------------------------------------------------------------------------------------------|
| BIENVENIDO PROVEEDOR JUAN PEREZ                                                                                             |                                                                                                    | Salir 🕞                                                                                                    |
| Mis Datos<br>Se permite visualizar sus datos personales de<br>contacto. Próximamente se permitirá actualizar los<br>mismos. | Carga de Facturas<br>Se permite realizar la carga de nuevas facturas del<br>día 1 al 31 de cada mes.                                                                     | Facturas Rechazadas<br>Se permite corregir la documentación de facturas<br>rechazadas.                                                                                          |
| Consulta de Facturas<br>Se permite consultar el estado de sus facturas.                                                     | Carga de Recibos Próximamente se permitirá realizar la carga de nuevos recibos.                                                                                          | Carga de Documentación<br>Se permite realizar la carga de la documentación a<br>partir de la prórroga de prestaciones de discapacidad<br>2020/2021 que realizó el beneficiario. |
| En caso de tener algú<br>•ATENCIÓ                                                                                           | In Inconveniente o necesitar más información puede comunicarse<br>IN TELEFÓNICA: 0800-999-6772 o 4106-4500 Lunes a Viernes o<br>+ ATENCIÓN POR MAIL: informes@ospaca.com | e por las siguientes vías:<br>de 09 a 17 hs<br>Creado Por: GetsApp / OSPACA                                                                                                    |

2. Al ingresar a dicho panel, se visualizará una pantalla de las siguientes características, donde se mostrará una lista con los **beneficiarios** y las **prestaciones**, que **solicitaron la prórroga** de prestaciones de discapacidad 2020/2021.

Los beneficiarios que no hayan iniciado este trámite, no se listarán.

Además permite adjuntar el **informe evolutivo**, el **plan de abordaje** y el **informe de transporte** (según corresponda a la prestación brindada).

El **Informe de Transporte** puede descargarse desde la Página WEB de OSPACA, de acuerdo al formato especificado por la SuperIntendencia de Servicios de Salud.

| OSPACA<br>Obra Social del Personal del<br>AUTOMOVIL CLUB ACENTINO<br>RROB. 101604                        |                                                                                                    |                                                                                                 |
|----------------------------------------------------------------------------------------------------|----------------------------------------------------------------------------------------------------|-------------------------------------------------------------------------------------------------|
| CARGA DE DOCUMENTACIO                                                                                    | V PARA PRORROGA PRESTACIONES DISCAPACIDAD 2020/202                                                                                                    | 21 Salir 🔂                                                                                      |
| Seleccione de a uno cada beneficial<br>archivo/s de informe evolutivo, plan<br>prórroga de prestaciones. | io/prestación para el cual debe cargar la documentación a partir de la prórroga solic<br>le abordaje e informe de transporte (según corresponda) en formato PDF. Los bene | citada por cada uno de ellos y adjunte el/los<br>eficiarios listados son los que solicitaron la |
| Beneficiario / Prestación                                                                                | [SELECCIONE]                                                                                                    | ~                                                                                               |
| Archivo Informe Evolutivo                                                                                | Seleccionar archivo Ningún archivo seleccionado                                                                                                    | Adjuntar                                                                                        |
| Archivo Plan de Abordaje                                                                                 | Seleccionar archivo Ningún archivo seleccionado                                                                                                    | Adjuntar                                                                                        |
| Archivo Informe de Transporte                                                                            | Seleccionar archivo Ningún archivo seleccionado                                                                                                    | Adjuntar                                                                                        |
| Cerrar                                                                                                   | Enviar                                                                                                    | Creado Por: GetsApp / OSPACA                                                                    |

Ante cualquier duda pude contactarnos al **0800-999-6772** o **4106-4500** de Lunes a Viernes de 09 a 17 hs. o vía mail a **informes@ospaca.com** 

3. Debe desplegar la lista de opciones de beneficiario/prestación, y seleccionar uno.

| Obra Social del Personal del<br>AUTOMOVIL CLUB ARGENTINO<br>R.N.O.S. 1-01604                                        |                                                                                                    |                                                           |
|----------------------------------------------------------------------------------------------------|----------------------------------------------------------------------------------------------------|-----------------------------------------------------------|
| RGA DE DOCUMENTACION                                                                                                | N PARA PRORROGA PRESTACIONES DISCAPACIDAD 2020/2021                                                                                                    | Salir                                                     |
| Seleccione de a uno cada beneficiar<br>archivo/s de informe evolutivo, plan o<br>prórroga de prestaciones.          | io/prestación para el cual debe cargar la documentación a partir de la prórroga solicitada por cada un<br>de abordaje e informe de transporte (según corresponda) en formato PDF. Los beneficiarios listados s                 | o de ellos y adjunte el/los<br>son los que solicitaron la |
|                                                                                                    |                                                                                                    |                                                           |
| Beneficiario / Prestación                                                                                           | MARIA LOPEZ - PSICOLOGIA                                                                                                    |                                                           |
| Beneficiario / Prestación<br>Archivo Informe Evolutivo                                                              | MARIA LOPEZ - PSICOLOGIA Seleccionar archivo Ningún archivo seleccionado                                                                                                    | Adjuntar                                                  |
| Seneficiario / Prestación<br>Archivo Informe Evolutivo<br>Archivo Plan de Abordaje                                  | MARIA LOPEZ - PSICOLOGIA           Seleccionar archivo         Ningún archivo seleccionado           Seleccionar archivo         Ningún archivo seleccionado                                                                   | Adjuntar<br>Adjuntar                                      |
| Beneficiario / Prestación<br>Archivo Informe Evolutivo<br>Archivo Plan de Abordaje<br>Archivo Informe de Transporte | MARIA LOPEZ - PSICOLOGIA           Seleccionar archivo         Ningún archivo seleccionado           Seleccionar archivo         Ningún archivo seleccionado           Seleccionar archivo         Ningún archivo seleccionado | Adjuntar<br>Adjuntar<br>Adjuntar                          |

4. Una vez seleccionado el beneficiario/prestación, deberá adjuntar el/los archivo/s correspondientes. En este **ejemplo**, al tratarse de la prestación Psicología hace falta adjuntar el informe evolutivo y el plan de abordaje, no así el informe de transporte.

Para eso, deberá presionar el botón "Seleccionar Archivo" y elegir el archivo en su PC. Por último, presionar el botón "Adjuntar".

| OSPACA<br>Obra Social del Personal del<br>AUTOMOVIL CLUB ARCENTINO<br>RNOS. 101604                                                       |                                                                                                    |                                                                                                   |
|----------------------------------------------------------------------------------------------------|----------------------------------------------------------------------------------------------------|---------------------------------------------------------------------------------------------------|
| CARGA DE DOCUMENTACION                                                                                                    | PARA PRORROGA PRESTACIONES DISCAPACIDAD 2020/20                                                                                                    | 21 Salir 🔂                                                                                        |
| Seleccione de a uno cada beneficiari<br>archivo/s de informe evolutivo, plan o<br>prórroga de prestaciones.<br>Beneficiario / Prestación | o/prestación para el cual debe cargar la documentación a partir de la prórroga sol<br>e abordaje e informe de transporte (según corresponda) en formato PDF. Los ber<br>MARIA LOPEZ - PSICOLOGIA | icitada por cada uno de ellos y adjunte el/los<br>neficiarios listados son los que solicitaron la |
| Archivo Informe Evolutivo                                                                                                    | Seleccionar archivo Informe Evolutivo.pdf                                                                                                    | Adjuntar                                                                                          |
| Archivo Plan de Abordaje                                                                                                    | Seleccionar archivo Ningún archivo seleccionado                                                                                                    | Adjuntar                                                                                          |
| Archivo Informe de Transporte                                                                                                    | Seleccionar archivo Ningún archivo seleccionado                                                                                                    | Adjuntar                                                                                          |
| Cerrar                                                                                                    | Enviar                                                                                                    | Creado Por: GetsApp / OSPACA                                                                      |

5. Luego de presionar "Adjuntar", pasará a verse solo el nombre del archivo junto a un botón "Cambiar" por si notara que se equivocó de archivo y desea cambiarlo.

| OSPACA<br>Obra Social del Personal del<br>AUTOMOVIL CLUB ARGENTINO<br>EN OS. 1:01004                                                 |                                                                                                    |                                                                                                    |
|----------------------------------------------------------------------------------------------------|----------------------------------------------------------------------------------------------------|----------------------------------------------------------------------------------------------------|
| CARGA DE DOCUMENTACIO                                                                                                    | N PARA PRORROGA PRESTACIONES DISCAPACIDAD 2020                                                                                                    | /2021 Salir 🕒                                                                                            |
| Seleccione de a uno cada beneficia<br>archivo/s de informe evolutivo, plan<br>prórroga de prestaciones.<br>Beneficiario / Prestación | rio/prestación para el cual debe cargar la documentación a partir de la prórroga<br>de abordaje e informe de transporte (según corresponda) en formato PDF. Los<br>MARIA LOPEZ - PSICOLOGIA | a solicitada por cada uno de ellos y adjunte el/los<br>beneficiarios listados son los que solicitaron la |
| Archivo Informe Evolutivo                                                                                                    | Informe Evolutivo.pdf Cambiar                                                                                                    |                                                                                                    |
| Archivo Plan de Abordaje                                                                                                    | Plan de Abordaje.pdf Cambiar                                                                                                    |                                                                                                    |
| Archivo Informe de Transporte                                                                                                    | Seleccionar archivo Ningún archivo seleccionado                                                                                                    | Adjuntar                                                                                                 |
| Cerrar                                                                                                    | Enviar                                                                                                    | Creado Por: GetsApp / OSPACA                                                                             |

6. Una vez finalizada la carga, deberá presionar el botón "Enviar".

| Obra Social del Personal del<br>AUTOMOVIL CLUB ARGENTINO<br>RNOS. 101604                                |                                                                                                    |                                                                                                    |
|----------------------------------------------------------------------------------------------------|----------------------------------------------------------------------------------------------------|----------------------------------------------------------------------------------------------------|
| CARGA DE DOCUMENTACIO                                                                                   | N PARA PRORROGA PRESTACIONES DISCAPACIDAD 2020/20                                                                                                    | )21 Salir 🕒                                                                                        |
| Seleccione de a uno cada beneficia<br>archivo/s de informe evolutivo, plan<br>prórroga de prestaciones. | io/prestación para el cual debe cargar la documentación a partir de la prórroga so<br>de abordaje e informe de transporte (según corresponda) en formato PDF. Los be | licitada por cada uno de ellos y adjunte el/los<br>neficiarios listados son los que solicitaron la |
| Benendano / Prestación                                                                                  | MARIA LOPEZ - PSICOLOGIA                                                                                                    | <b>~</b>                                                                                           |
| Archivo Informe Evolutivo                                                                               | Informe Evolutivo.pdf Cambiar                                                                                                    |                                                                                                    |
| Archivo Plan de Abordaje                                                                                | Plan de Abordaje.pdf Cambiar                                                                                                    |                                                                                                    |
| Archivo Informe de Transporte                                                                           | Seleccionar archivo Ningún archivo seleccionado                                                                                                    | Adjuntar                                                                                           |
| Cerrar                                                                                                  | Enviar                                                                                                    | Creado Por: GetsApp / OSPACA                                                                       |

7. Al enviar la documentación para la prórroga de prestaciones de ese beneficiario/prestación, se le mostrará la siguiente pantalla, donde se notifica que se registró correctamente.

En caso de haber **cometido errores** en la carga de la documentación, podrá volver a ingresar y realizarla nuevamente, durante el **transcurso del día**.

Puede presionar el botón "Cargar Documentación de otro Beneficiario" para repetir el procedimiento para otro beneficiario.

| Obra Social del Per<br>AUTOMOVIL CLU | ACA<br>sonal del<br>B ARGENTINO<br>R.N.O.S. 1-01604 |                                                                                |                                |    |
|--------------------------------------|-----------------------------------------------------|--------------------------------------------------------------------------------|--------------------------------|----|
| CARGA DE D                           | OCUMENTACION F                                      | ARA PRORROGA PRESTACIONES DISCAPACIDAD 2                                       | 020/2021 Salir                 | e  |
|                                      |                                                     | La documentación para MÁRIA LOPEZ - PSICOLOGIA se registró co                  | rrectamentel                   |    |
|                                      | 9 En ca                                             | so de haber cometido errores en la carga recién enviada, puede volver a realiz | arla en el transcurso del día. |    |
| Сегга                                | -                                                   | Cargar Documentacion de Otro Beneficiano                                       | Creado Por: GetsApp / OSPACA   | A. |

8. De la misma forma, cada proveedor al acceder al panel **Carga de Documentación** verá la lista de sus beneficiarios/prestaciones.

A continuación mostraremos otro **ejemplo**, para el caso de un proveedor que brinda la prestación Transporte.

Debe desplegar la lista de opciones de beneficiario/prestación, y seleccionar uno.

| OSPACA<br>Obra Social del Personal del<br>AUTOMOVIL CLUB ARGENTINO<br>REOS. 101904                         |                                                                                                    |                                                                     |
|----------------------------------------------------------------------------------------------------|----------------------------------------------------------------------------------------------------|---------------------------------------------------------------------|
| CARGA DE DOCUMENTACION                                                                                     | PARA PRORROGA PRESTACIONES DISCAPACIDAD 2020/2021                                                                                                    | Salir 🕒                                                             |
| Seleccione de a uno cada beneficiar<br>archivo/s de informe evolutivo, plan o<br>prórroga de prestaciones. | o/prestación para el cual debe cargar la documentación a partir de la prórroga solicitada por ca<br>le abordaje e informe de transporte (según corresponda) en formato PDF. Los beneficiarios lista | da uno de ellos y adjunte el/los<br>idos son los que solicitaron la |
| Beneficiario / Prestación                                                                                  | MARIA LOPEZ - TRANSPORTE A PSICOLOGIA                                                                                                    | ~)                                                                  |
| Archivo Informe Evolutivo                                                                                  | Seleccionar archivo Ningún archivo seleccionado                                                                                                    | Adjuntar                                                            |
| Archivo Plan de Abordaje                                                                                   | Seleccionar archivo Ningún archivo seleccionado                                                                                                    | Adjuntar                                                            |
| Archivo Informe de Transporte                                                                              | Seleccionar archivo Ningún archivo seleccionado                                                                                                    | Adjuntar                                                            |
| Cerrar                                                                                                    | Enviar                                                                                                    | Creado Por: GetsApp / OSPACA                                        |

9. Una vez seleccionado el beneficiario/prestación, deberá adjuntar el/los archivo/s correspondientes. En este **ejemplo**, al tratarse de la prestación Transporte no hace falta adjuntar el informe evolutivo y el plan de abordaje, pero sí el informe de transporte.

Para eso, deberá presionar el botón "Seleccionar Archivo" y elegir el archivo en su PC. Por último, presionar el botón "Adjuntar".

Luego de presionar "Adjuntar", pasará a verse solo el nombre del archivo junto a un botón "Cambiar" por si notara que se equivocó de archivo y desea cambiarlo.

| OSPACA<br>Obra Social del Personal del<br>AUTOMOVIL CLUB ARGENTINO<br>RNO.8. 101604                                                        |                                                                                                    |                                                                                                    |
|----------------------------------------------------------------------------------------------------|----------------------------------------------------------------------------------------------------|----------------------------------------------------------------------------------------------------|
| CARGA DE DOCUMENTACION                                                                                                    | PARA PRORROGA PRESTACIONES DISCAPACIDAD 2                                                                                                    | 020/2021 Salir 🕞                                                                                                 |
| Seleccione de a uno cada beneficiario<br>archivo/s de informe evolutivo, plan de<br>prórroga de prestaciones.<br>Beneficiario / Prestación | /prestación para el cual debe cargar la documentación a partir de la pró<br>e abordaje e informe de transporte (según corresponda) en formato PDF<br>MARIA LOPEZ - TRANSPORTE A PSICOLOGIA | rroga solicitada por cada uno de ellos y adjunte el/los<br>Los beneficiarios listados son los que solicitaron la |
| Archivo Informe Evolutivo                                                                                                    | Seleccionar archivo Ningún archivo seleccionado                                                                                                    | Adjuntar                                                                                                    |
| Archivo Plan de Abordaje                                                                                                    | Seleccionar archivo Ningún archivo seleccionado                                                                                                    | Adjuntar                                                                                                    |
| Archivo Informe de Transporte                                                                                                    | Informe Transporte.pdf Cambiar                                                                                                    |                                                                                                    |
| Cerrar                                                                                                    | Enviar                                                                                                    | Creado Por: GetsApp / OSPACA                                                                                     |

10. Una vez finalizada la carga, deberá presionar el botón "Enviar".

| OSPACA<br>Otra Social del Personal del<br>AUTOMOVIL CLUB ARCENTINO<br>RNO.8. 101604                     |                                                                                                    |                                                           |
|----------------------------------------------------------------------------------------------------|----------------------------------------------------------------------------------------------------|-----------------------------------------------------------|
| CARGA DE DOCUMENTACIO                                                                                   | N PARA PRORROGA PRESTACIONES DISCAPACIDAD 2020/2021                                                                                                    | Salir 🕞                                                   |
| Seleccione de a uno cada beneficia<br>archivo/s de informe evolutivo, plan<br>prórroga de prestaciones. | rio/prestación para el cual debe cargar la documentación a partir de la prórroga solicitada por cada un<br>de abordaje e informe de transporte (según corresponda) en formato PDF. Los beneficiarios listados : | o de ellos y adjunte el/los<br>son los que solicitaron la |
| Archivo Informe Evolutivo                                                                               | Seleccionar archivo Ningún archivo seleccionado                                                                                                    | Adjuntar                                                  |
| Archivo Plan de Abordaje                                                                                | Seleccionar archivo Ningún archivo seleccionado                                                                                                    | Adjuntar                                                  |
| Archivo Informe de Transporte                                                                           | Informe Transporte.pdf Cambiar                                                                                                    |                                                           |
| Cerrar                                                                                                  | Envlar                                                                                                    | Creado Por: GetsApp / OSPACA                              |

11. Al enviar la documentación para la prórroga de prestaciones de ese beneficiario/prestación, se le mostrará la siguiente pantalla, donde se notifica que se registró correctamente.

| Obra Social del Pers<br>AUTOMOVIL CLUI | ACA<br>snai del<br>RACESTINO<br>RADOS: 101604                                                                       |                              |
|----------------------------------------|----------------------------------------------------------------------------------------------------|------------------------------|
| CARGA DE DO                            | OCUMENTACION PARA PRORROGA PRESTACIONES DISCAPACIDAD 2020/2021                                                      | Salir 🕞                      |
|                                        | La documentación para MARIA LOPEZ - TRANSPORTE A PSICOLOGIA se registró correctamente!                              |                              |
|                                        | • En caso de haber cometido errores en la carga recién enviada, puede volver a realizaría en el transcurso del día. |                              |
| Cerrar                                 | Cargar Documentacion de Otro Beneficiario                                                                           | Creado Por: GetsApp / OSPACA |

Ante cualquier duda pude contactarnos al **0800-999-6772** o **4106-4500** de Lunes a Viernes de 09 a 17 hs. o vía mail a **informes@ospaca.com**